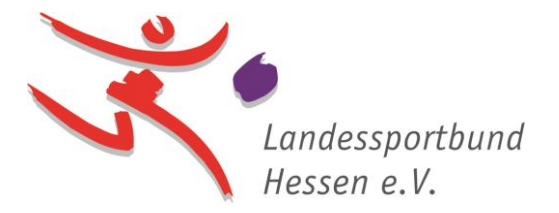

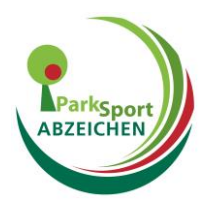

## Einfügen eines Vereinslogos in die Vorlagen\_Parksportabzeichen

1. Öffnen Sie die PDF-Datei "parksportabzeichen-urkunde-lsbh\_Digital" im <u>Adobe</u> <u>Acrobat Reader</u>

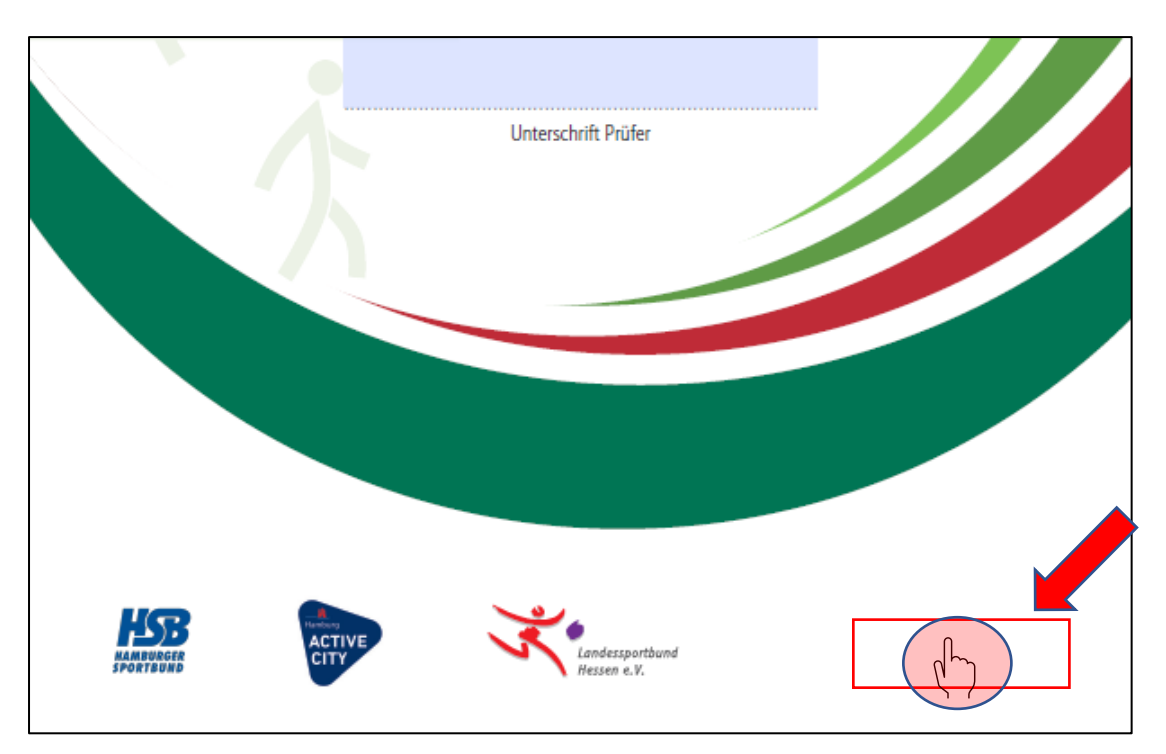

2. Klicken Sie unten links in das nicht sichtbare Feld (hier rot gekennzeichnet).

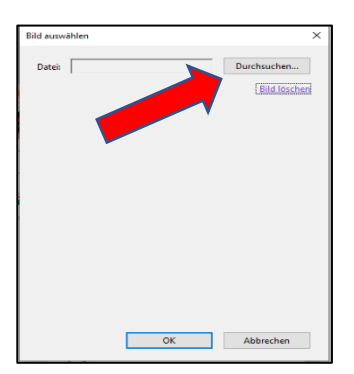

3. Klicken Sie auf "Durchsuchen". Fügen Sie ihr Vereinslogo als Bilddatei\* ein durch klicken auf "Öffnen".

4. Sollte Ihr Logo nicht erscheinen, können Sie sich gerne durch Zusendung Ihrer Bilddatei\* an <u>zpetkanas@lsbh.de</u> wenden. Wir versuchen Ihnen bei der Erstellung Ihrer persönlichen Datei zu helfen.

(\*unterstützte Dateien: \*.jpg,\*gif,\*.png,\*.tif & \*.pdf)